# ИНСТРУКЦИЯ по обновлению навигационного ПО Нуипdai Creta (GSr) with SD card Навител 9.13 карты 1q2021

## 1. Проверка серийного номера и лицензионного ключа.

- Запустите навигационную программу на устройстве.
- Войдите в меню навигационной программы.
- Выберите "Мой Навител". Выберите "Навител Навигатор"

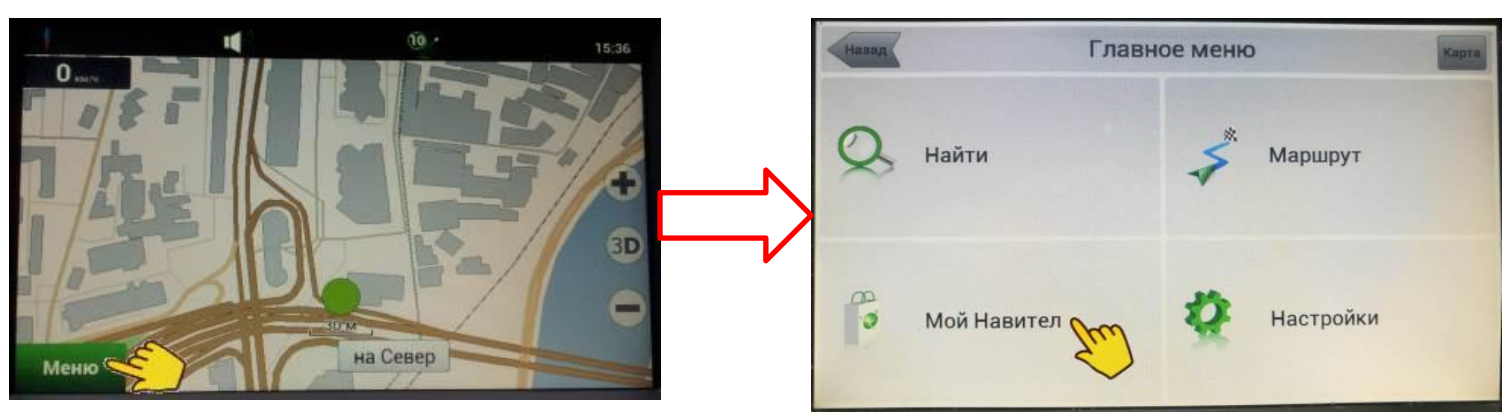

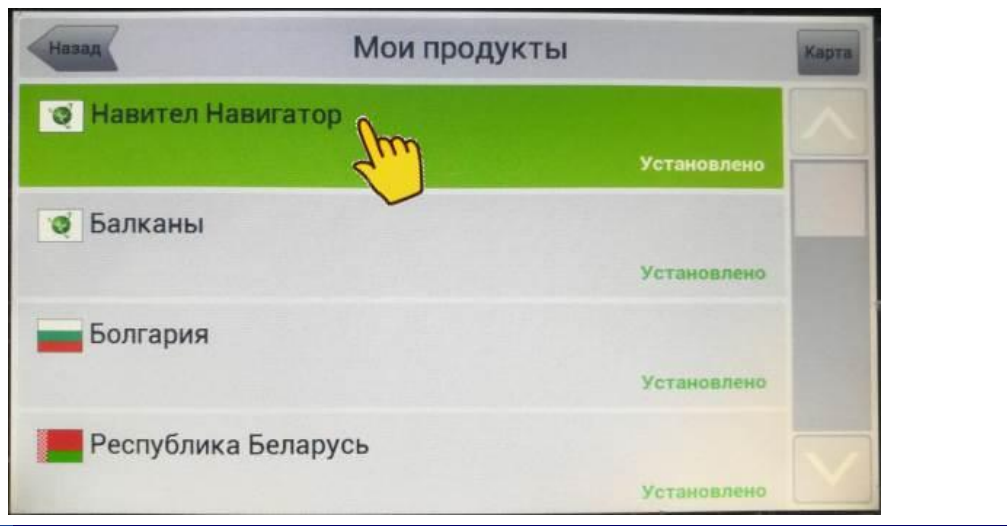

## 2. Запись серийного номера и ключа программы.

Запишите серийный номер и лицензионный ключ приложения навигации обновляемого устройства

ВНИМАНИЕ!!! Регистр букв имеет значение! Каждый экземпляр программы имеет свой уникальный ключ!

| Назад                                                                                | Информация                                                                                                    |
|--------------------------------------------------------------------------------------|----------------------------------------------------------------------------------------------------|
| 🥳 Навите                                                                             | ел Навигатор                                                                                                    |
| Навигационная прог<br>поиска кратчайшего<br>двигаться по маршр<br>Пробки" поможет ва | рамма Навител предназначена для эффективного<br>маршрута на карте. Голосовые подсказки позволяют<br>уту, не отвлекаясь на дисплей, а функция "Навител.<br>м объехать все пробки на вашем пути. |
| Версия<br>7.5.0.386 для автом                                                        | обильных навигаторов                                                                                                    |
| Серийный номер: 54<br>Лицензионный ключ                                              | 3930304E5652553030453330383331<br>4: MA402-00831-cymm-8y6z-iynw                                                                                                    |
| +7 (495) 23-23-137<br>http://www.navitel.ru<br>Все права защищени                    | bl.                                                                                                    |
|                                                                                      |                                                                                                    |
|                                                                                      |                                                                                                    |

### 3. Резервное копирование

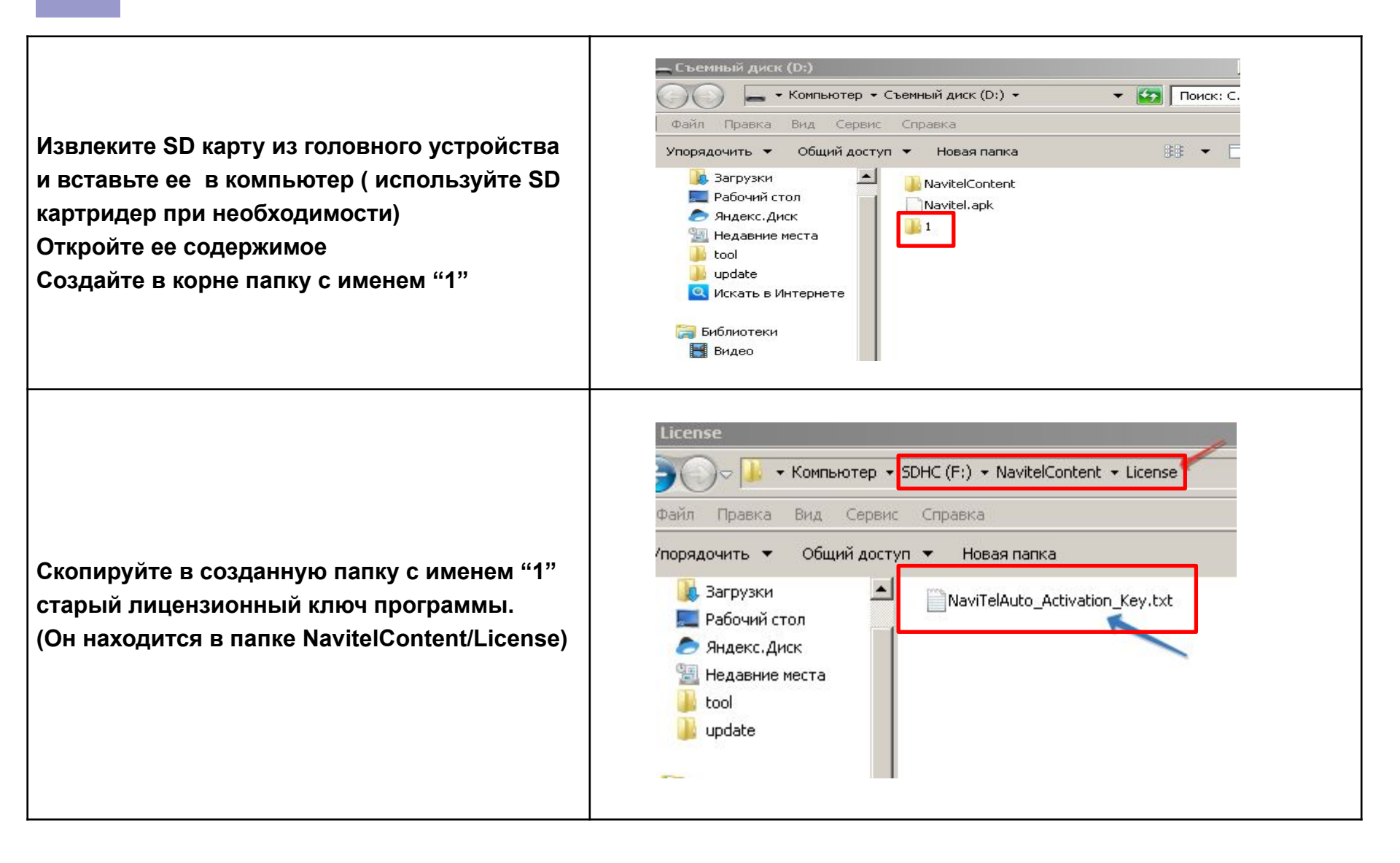

## 4.Обновление

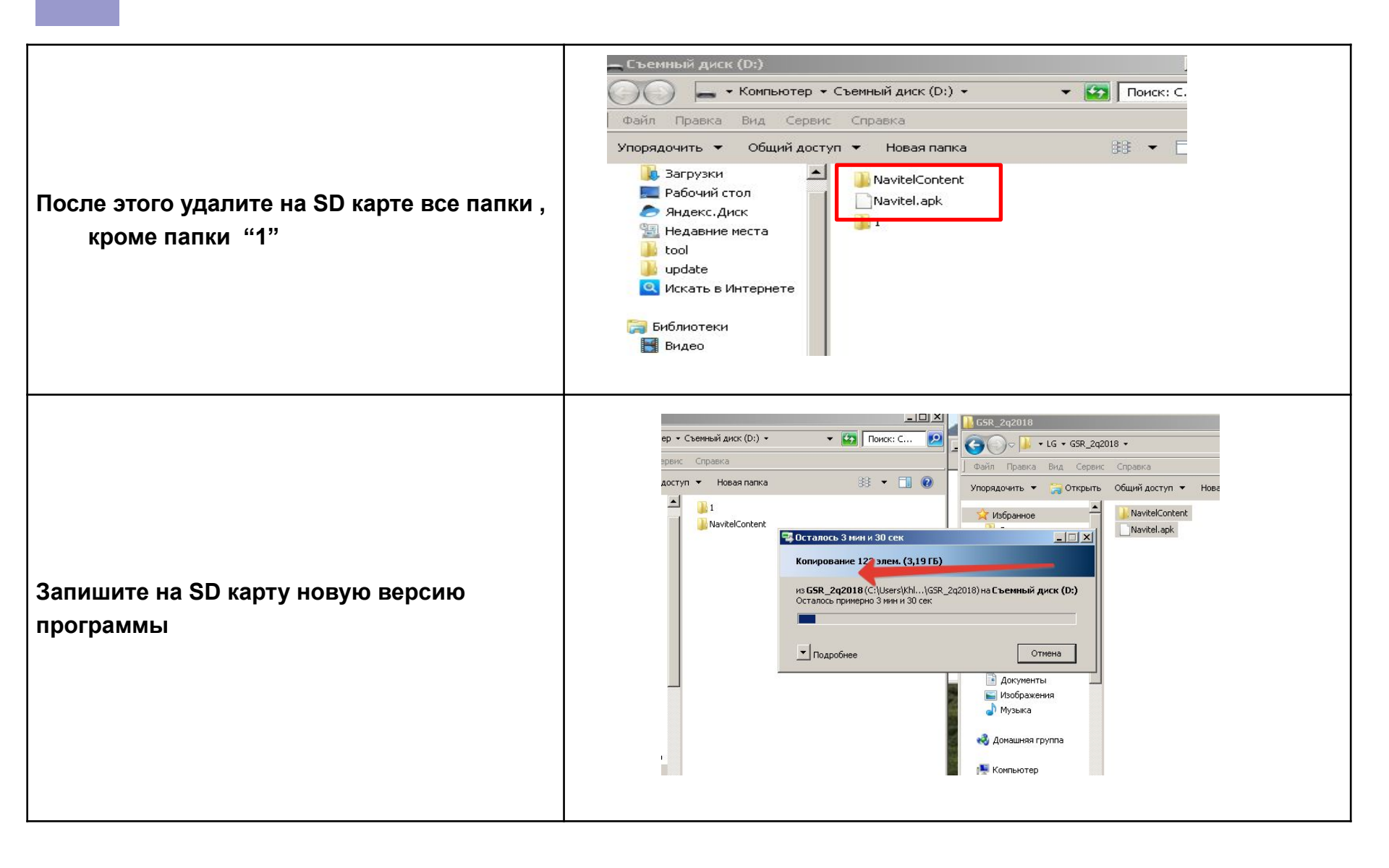

## 5.Активация программы.

Откройте страницу активации лицензионного ключа Навител:

#### http://navitel.cz/ru/activation

Впишите сохраненный в п.2 лицензионный ключ AVN.

Выберите "Я впервые активирую...".

Впишите сохраненный в п.2 серийный номер устройства AVN.

Нажмите "Активировать".

ВНИМАНИЕ!!! Регистр букв имеет значение. Убедитесь в правильности введённых данных прежде, чем нажать "Активировать".

Нажмите "Активационный файл" и сохраните файл активации в папку NavitelContent\License

#### ВНИМАНИЕ!!!

Для каждой SD карты необходимо активировать свой ключ !!! КЛЮЧ от другой SD карты НЕ ПОДОЙДЕТ!!

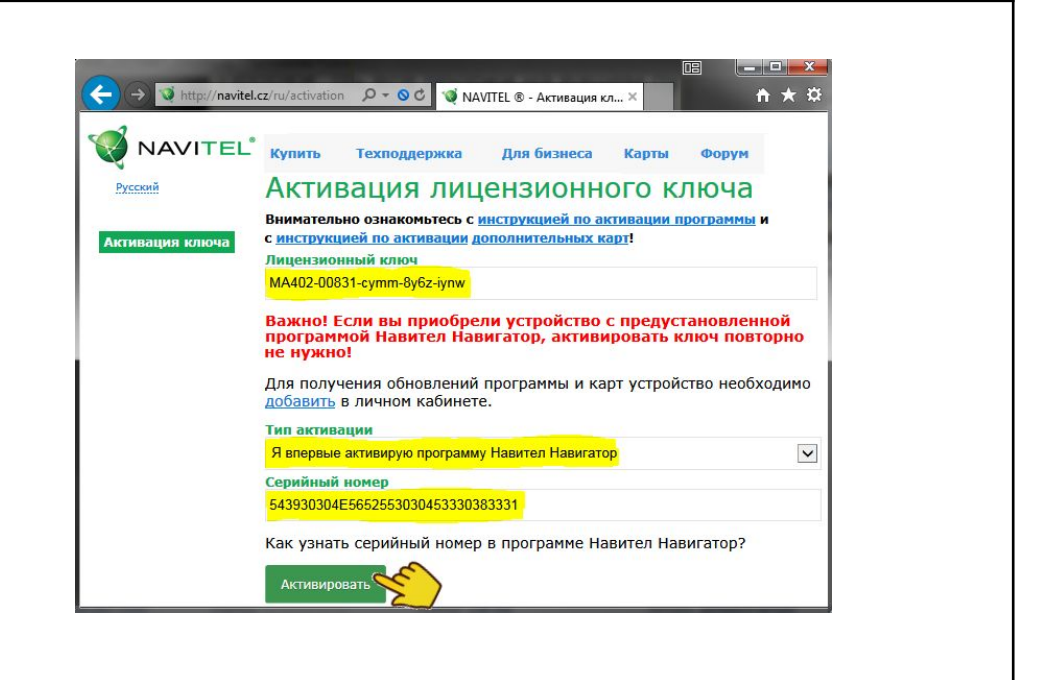

#### Активация лицензионного ключа

Устройство активировано.

Активационный файл

## 6.Проверка записи активационного файла на USB.

Убедитесь, что в папке License находится активационный файл с правильным именем.

NaviTelAuto\_Activation\_Key.txt BHUMAHUE!!!

Каждой AVN (SD карте) должен соответствовать свой уникальный активационный файл.

При использовании некорректного активационного файла, или файла от другой AVN, после обновления навигация работать не будет.

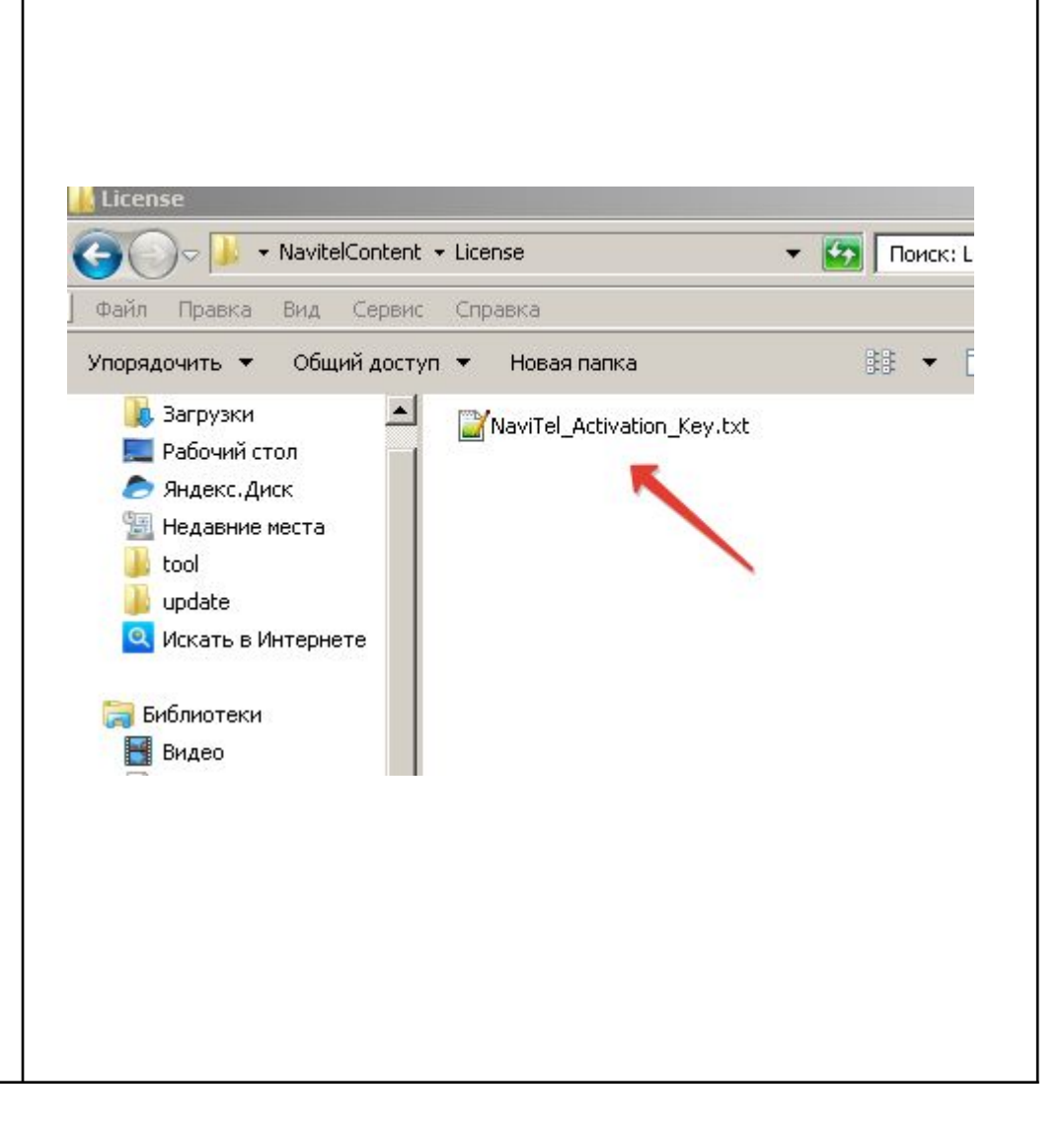

- Установите SD карту в устройство, включите устройство и запустите приложение навигации Навител
- Первый запуск Навител с новыми картами может занимать длительное время (до 10 минут)
- После запуска приложения проверьте базовый функционал

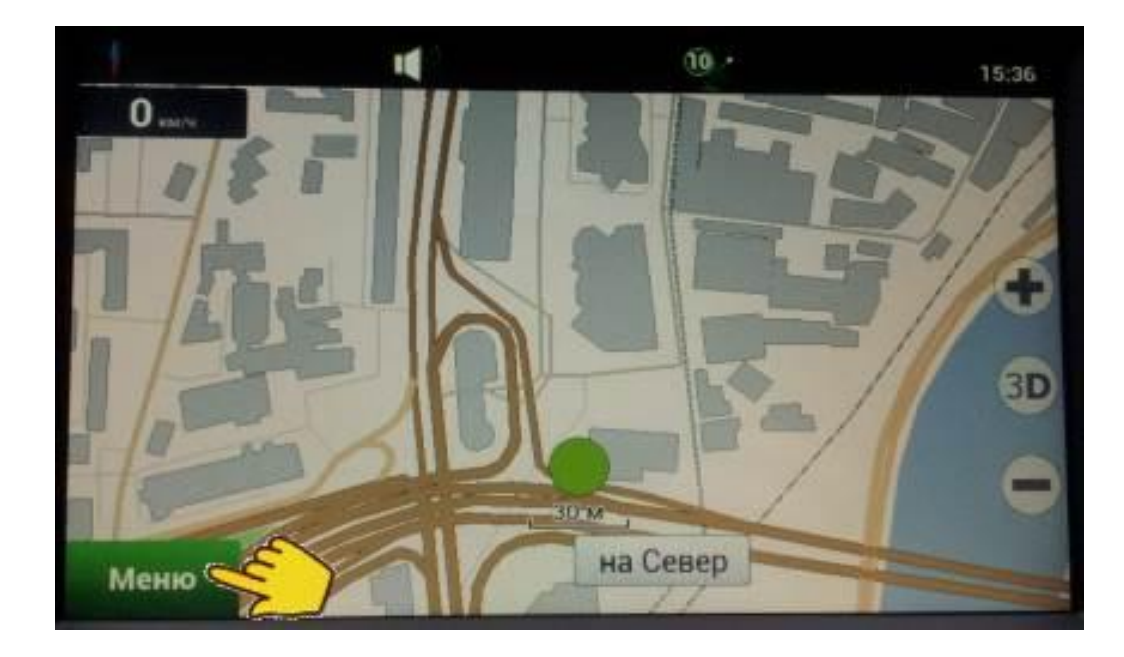

## • Обновление завершено.